# 运算放大器应用电路的设计与制作

# 一. 实验目的

- 1. 掌握运算放大器和滤波电路的基本工作原理;
- 2. 掌握运用运算放大器实现滤波电路的原理方法;
- 3. 会用 Multisim10 对电路进行仿真分析;

### 二. 实验内容

- 1. 讲解运算放大器和滤波电路的基本工作原理;
- 2. 讲解用运算放大器实现滤波电路的原理方法;
- 3. 用 Multisim10 对二阶有源低通滤波电路进行仿真分析;

## 三. 实验仪器

- 1. 支持 Win2000/2003/Me/XP/vista 的 PC 机;
- 2. Multisim10软件;

# 四. 实验原理

# (一) 运算放大器

### 1.原理

运算放大器是目前应用最广泛的一种器件,当外部接入不同的线性或非线性 元器件组成输入和负反馈电路时,可以灵活地实现各种特定的函数关系。在线性 应用方面,可组成比例、加法、减法、积分、微分、对数等模拟运算电路。

运算放大器一般由4个部分组成,偏置电路,输入级,中间级,输出级。

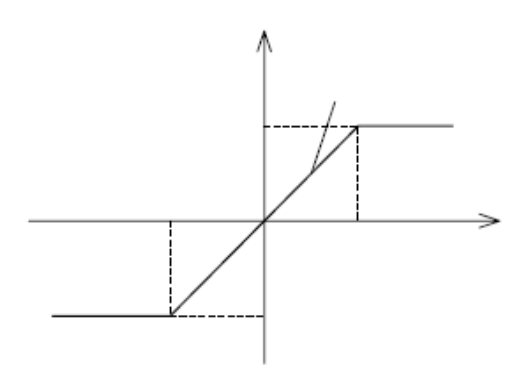

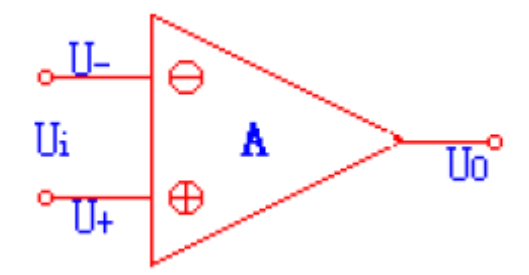

图1运算放大器的特性曲线

图2运算放大器输入输出端图示

图1是运算放大器的特性曲线,一般用到的只是曲线中的线性部分。如图2所示。U对应的端子为"-",当输入U\_单独加于该端子时,输出电压与输入电压U\_ 反相,故称它为反相输入端。U对应的端子为"+",当输入U\_单独由该端加入时,输出电压与U\_同相,故称它为同相输入端。

输出: U\_=A(U\_U); A称为运算放大器的开环增益(开环电压放大倍数)。

在实际运用经常将运放理想化,这是由于一般说来,运放的输入电阻很大, 开环增益也很大,输出电阻很小,可以将之视为理想化的,这样就能得到:开环 电压增益A<sub>ud</sub>=∞;输入阻抗r<sub>i</sub>=∞;输出阻抗r<sub>o</sub>=0;带宽f<sub>BW</sub>=∞;失调与漂移均 为零等理想化参数。

#### 2. 理想运放在线性应用时的两个重要特性

输出电压 $U_0$ 与输入电压之间满足关系式: $U_0 = A_{ud}$  ( $U_+ - U_-$ ),由于 $A_{ud} = \infty$ , 而 $U_0$ 为有限值,因此, $U_+ - U_- \approx 0$ 。即 $U_+ \approx U_-$ ,称为"虚短"。

由于r<sub>i</sub>=∞,故流进运放两个输入端的电流可视为零,即I<sub>IB</sub>=0,称为"虚断", 这说明运放对其前级吸取电流极小。

上述两个特性是分析理想运放应用电路的基本原则,可简化运放电路的计算。 3. 运算放大器的应用

(1)比例电路

所谓的比例电路就是将输入信号按比例放大的电路,比例电路又分为反向比 例电路、同相比例电路、差动比例电路。

(a) 反向比例电路

反向比例电路如图3所示,输入信号加入反相输入端:

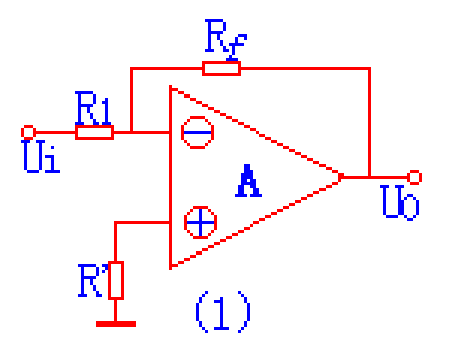

#### 图3反向比例电路电路图

对于理想运放,该电路的输出电压与输入电压之间的关系为:

$$\mathbf{U}_0 = -\frac{\mathbf{R}_f}{\mathbf{R}_1}\mathbf{U}_i$$

为了减小输入级偏置电流引起的运算误差,在同相输入端应接入平衡电阻 R' =  $R_1 / / R_F$ 。

输出电压U<sub>0</sub>与输入电压U<sub>i</sub>称比例关系,方向相反,改变比例系数,即改变两 个电阻的阻值就可以改变输出电压的值。反向比例电路对于输入信号的负载能力 有一定的要求。

(b) 同向比例电路

同向比例电路如图4所示,跟反向比例电路本质上差不多,除了同向接地的 一段是反向输入端:

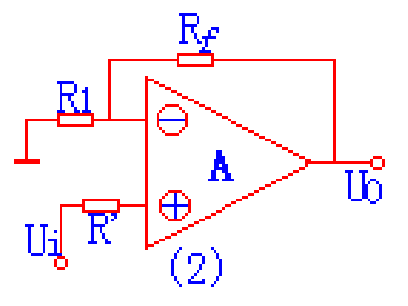

图4 同相比例电路电路图

它的输出电压与输入电压之间的关系为:

$$U_0 = (1 + \frac{R_f}{R_1}) U_i$$
,  $R' = R_1 / / R_F$ 

只要改变比例系数就能改变输出电压,且U<sub>i</sub>与U<sub>0</sub>的方向相同,同向比例电路 对集成运放的共模抑制比要求高。

(c) 差动比例电路

差动比例电路如图5所示,输入信号分别加在反相输入端和同相输入端:

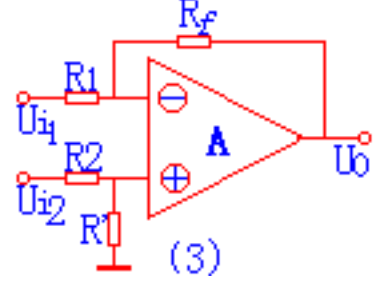

图5 差动比例电路电路图

其输入和输出的关系为:

$$U_0 = -\frac{R_f}{R_1}(U_{i2} - U_{i1})$$

可以看出它实际完成的是:对输入两信号的差运算。

(2)和/差电路

(a)反相求和电路

其电路图如图 6 所示(输入端的个数可根据需要进行调整):

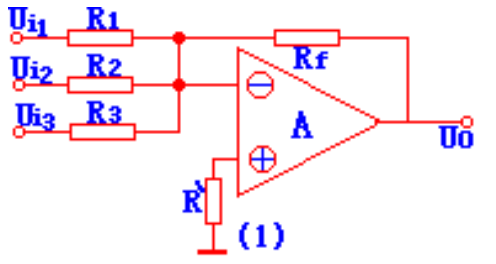

图 6 反相求和电路图

其中电阻 R'满足:

$$R' = R_1 / R_2 / R_3 / R_f$$

它的输出电压与输入电压的关系为:

$$U_0 = -\left(\frac{R_{\rm f}}{R_1}U_{i1} + \frac{R_{\rm f}}{R_2}U_{i2} + \frac{R_{\rm f}}{R_3}U_{i3}\right)$$

它的特点与反相比例电路相同,可以十分方便的通过改变某一电路的输入电 阻,来改变电路的比例关系,而不影响其它支路的比例关系。

(b)同相求和电路

其电路如图7所示(输入端的个数可根据需要进行调整):

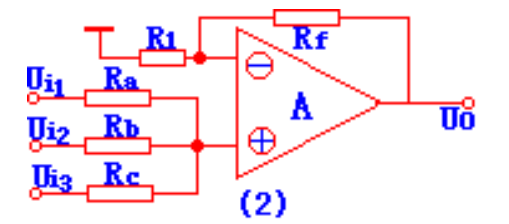

图 7 同向求和电路图

它的输出电压与输入电压的关系为:

$$U_{0} = R_{\rm f} \left( \frac{U_{i1}}{R_{a}} + \frac{U_{i2}}{R_{b}} + \frac{U_{i3}}{R_{c}} \right)$$

它的调节不如反相求和电路,而且它的共模输入信号大,因此它的应用不很 广泛。

(c)和差电路

其电路图如图 8 所示,此电路的功能是对 U<sub>i1</sub>、U<sub>i2</sub>进行反相求和,对 U<sub>i3</sub>、U<sub>i4</sub>进行同相求和,然后进行的叠加即得和差结果。

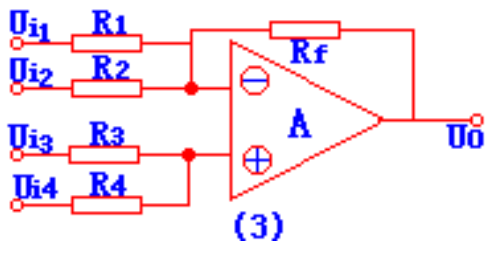

图 8 和差电路图

它的输入输出电压的关系是:

$$U_0 = R_{\rm f} \left( \frac{U_{i3}}{R_3} + \frac{U_{i4}}{R_4} - \frac{U_{i1}}{R_1} - \frac{U_{i2}}{R_2} \right)$$

由于该电路用一只集成运放,它的电阻计算和电路调整均不方便,因此我们 常用二级集成运放组成和差电路。它的电路图如图 9 所示:

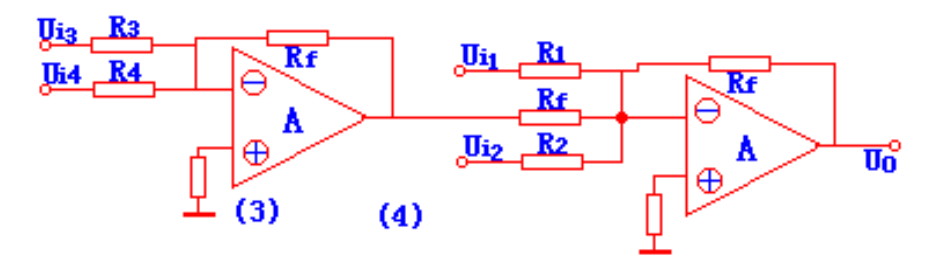

图 9 二级集成和差电路图

它的输入输出电压的关系是:

$$U_0 = R_f \left(\frac{U_{i3}}{R_3} + \frac{U_{i4}}{R_4} - \frac{U_{i1}}{R_1} - \frac{U_{i2}}{R_2}\right)$$

它的后级对前级没有影响(采用理想的集成运放),它的计算十分方便。

### (3) 积分电路和微分电路

(a)积分电路

其电路图如图 10 所示: 它是利用电容的充放电来实现积分运算,可实现积分运算及产生三角波形等。

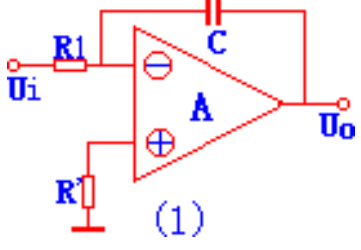

图 10 积分电路图

它的输入、输出电压的关系为:

$$u_0 = \frac{-1}{RC} \int_{t}^{t_1} u_i dt + u_c \Big|_{t=0}$$

其中: $u_{C}|_{t=0}$ 表示电容两端的初始电压值.如果电路输入的电压波形是方形,则 产生三角波形输出。

(b) 微分电路

微分是积分的逆运算,它的输出电压与输入电压呈微分关系。电路如图 11 所示:

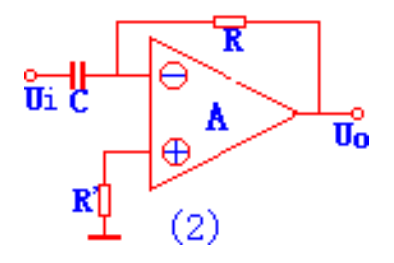

图 11 微分电路图  $u_0 = -R$ 

它的输入、输出电压的关系为:

$$u_0 = -Ri_f = -Ri_C = -RC \frac{du_i}{dt}$$

### (4) 对数和指数运算电路

(a)对数运算电路

对数运算电路就是是输出电压与输入电压呈对数函数。我们把反相比例电路中 Rf 用二极管或三级管代替级组成了对数运算电路。电路图如图 12 所示:

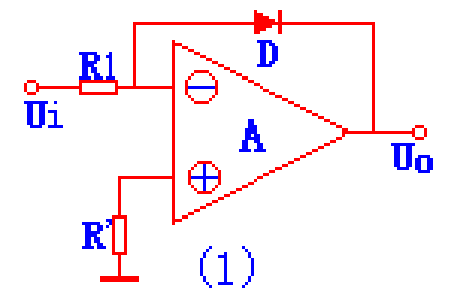

图 12 对数运算电路

它的输入、输出电压的关系为(也可以用三级管代替二极管):

$$u_0 \approx -U_r \ln \frac{u_i}{RI_S}$$

(b)指数运算电路

指数运算电路是对数运算的逆运算,将指数运算电路的二极管(三级管)与电阻 R 对换即可。电路图如 13 所示:

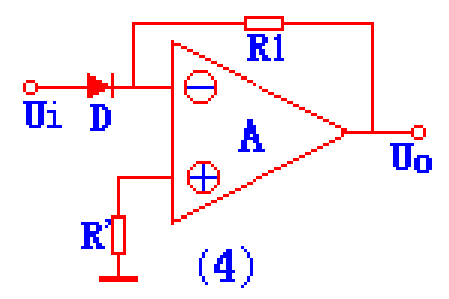

图 13 指数运算电路

它的输入、输出电压的关系为:

$$u_0 = -I_S \operatorname{Re}^{u_r}$$

 $\mathcal{U}_{i}$ 

利用对数和指数运算以及比例,和差运算电路,可组成乘法或除法运算电路 和其它非线性运算电路。

### (二)无源滤波电路

滤波电路的作用:允许规定范围内的信号通过;而使规定范围之外的信号不能通过。滤波电路的分类:

\*低通滤波器:允许低频率的信号通过,将高频信号衰减;

\*高通滤波器:允许高频信号通过,将低频信号衰减;

\*带通滤波器: 允许一定频带范围内的信号通过,将此频带外的信号衰减;

\*带阻滤波器:阻止某一频带范围内的信号通过,允许此频带以外的信号衰减;

仅由无源元件(电阻、电容、电感)组成的滤波电路,为无源滤波电路。它有很大的缺陷如:电路增益小,驱动负载能力差等。为此我们要学习有源滤波电路。

#### (三) 有源滤波电路

有源滤波器是指利用放大器、电阻和电容组成的滤波电路,可用在信息处理、 数据传输、抑制干扰等方面。但因受运算放大器频带限制,这种滤波器主要用于 低频范围。

(1)一阶有源低通滤波器

其电路如图 14-a 所示,它是由一级 RC 低通电路的输出再接上一个同相输入比例放大器构成,幅频特性如图 14-b 所示,通带以外以 – 20*dB* / 十倍频衰减:

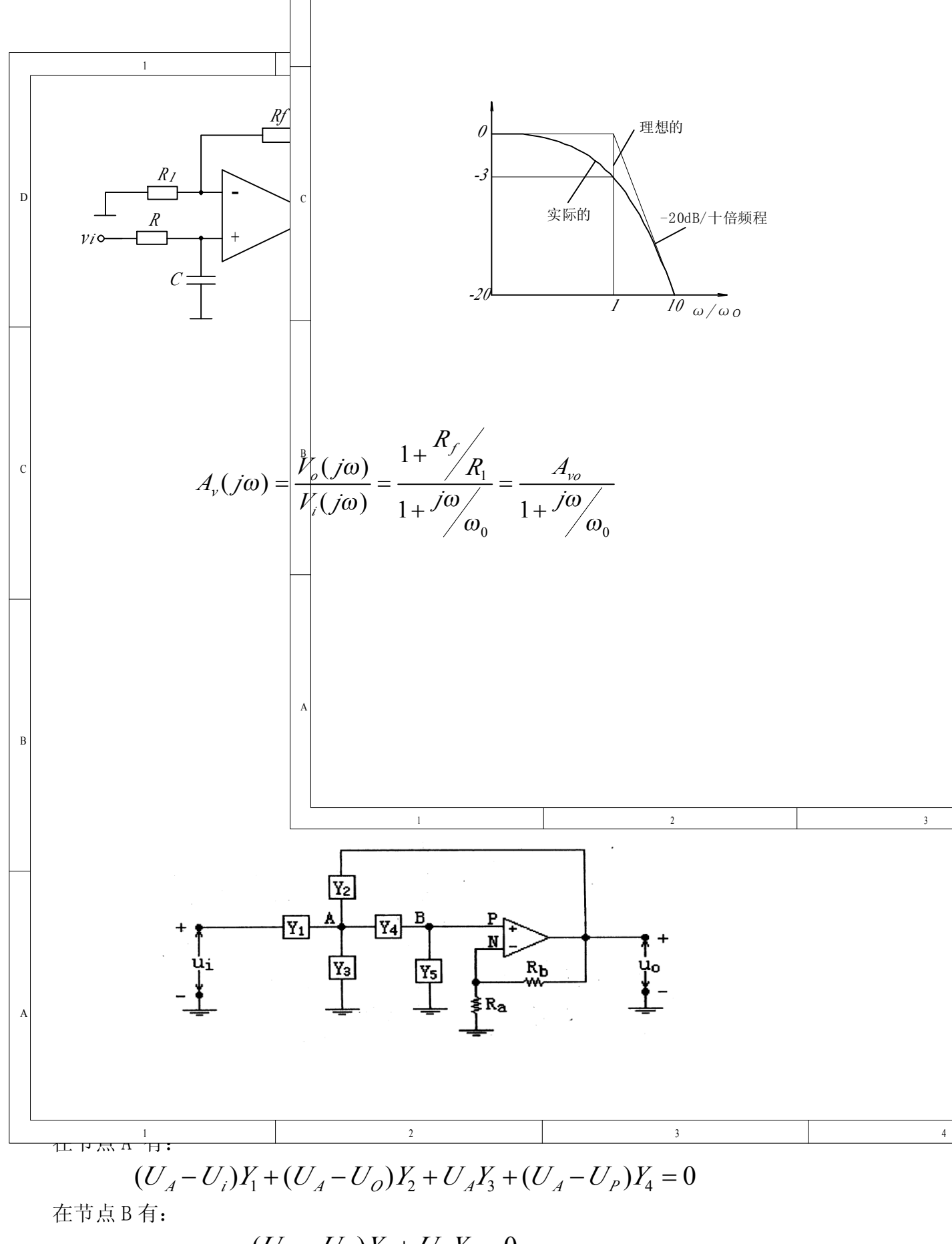

$$(U_P - U_A)Y_4 + U_P Y_5 = 0$$

联立以上二等式得:

$$U_{P}\left[\left(\frac{Y_{4}+Y_{5}}{Y_{4}}\right)\left(Y_{1}+Y_{2}+Y_{3}+Y_{4}\right)-Y_{4}\right]-U_{i}Y_{1}-U_{O}Y_{2}=0$$

考虑到:

$$U_P \approx U_N = U_O(\frac{R_a}{R_a + R_b})$$

则:

$$A(S) = \frac{U_O(S)}{U_i(s)} = \frac{A_{UF}Y_1Y_4}{Y_5(Y_1 + Y_2 + Y_3 + Y_4) + [Y_1 + Y_2(1 - A_{UF}) + Y_3]Y_4}$$

A(S)即是二阶压控电压源滤波器传递函数的一般表达式。只要适当选择  $Y_i$  ( $i=1\sim5$ ),就可以构成低通、高通、带通等有源滤波器。

五. 实验步骤

Ŷ

1. 设  $Y_1 = 1/R_1$ ,  $Y_2 = sC_1$ ,  $Y_3 = 0$ ,  $Y_4 = 1/R_2$ ,  $Y_5 = sC_2$ , 将它们代入 A(S) 中, 可得到二阶压控电压源低通滤波器的传递函数如下:

$$A(S) = \frac{U_O(S)}{U_I(S)} = \frac{A_{UF} \cdot \frac{1}{R_1 R_2 C_1 C_2}}{S^2 + \frac{S[R_2 C_2 + R_1 C_2 + R_1 C_1 (1 - A_{UF})]}{R_1 R_2 C_1 C_2} + \frac{1}{R_1 R_2 C_1 C_2}}$$
$$= \frac{A_{UF}}{R_1 R_2 C_1 C_2 S^2 + [R_2 C_2 + R_1 C_2 + R_1 C_1 (1 - A_{UF})S] + 1}$$

$$A_{O} = A_{UF} = 1 + \frac{R_{b}}{R_{a}}$$
$$\omega_{n}^{2} = \frac{1}{R_{1}R_{2}C_{1}C_{2}}$$
$$Q = \frac{\sqrt{R_{1}R_{2}C_{1}C_{2}}}{C_{2}(R_{1} + R_{2}) + R_{1}C_{1}(1 - A_{UF})}$$

则有:

$$A(S) = \frac{U_O(S)}{U_i(S)} = \frac{A_O}{\left(\frac{S}{\omega_n}\right)^2 + \frac{1}{Q} \cdot \frac{S}{\omega_n} + 1} = \frac{A_O \omega_n^2}{S^2 + \frac{\omega_n}{Q}S + \omega_n^2}$$

上式为二阶低通滤波器传递函数的典型表达式。其中*on*为特征角频率,而*Q*则称为等效品质因数。

2. 启动 Multisim10, 按图 16 在工作区搭建二阶有源低通滤波器。

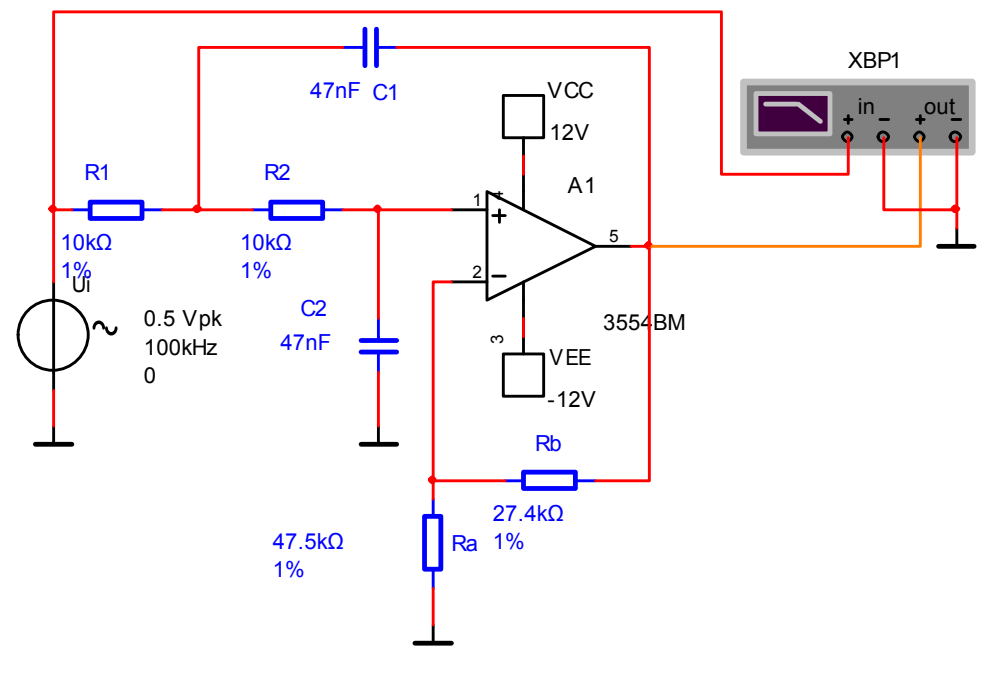

图 16 二阶有源低通滤波器电路

启动仿真,点击波特图仪,可以看见二阶有源低通滤波器的幅频特性如图
 17 所示。

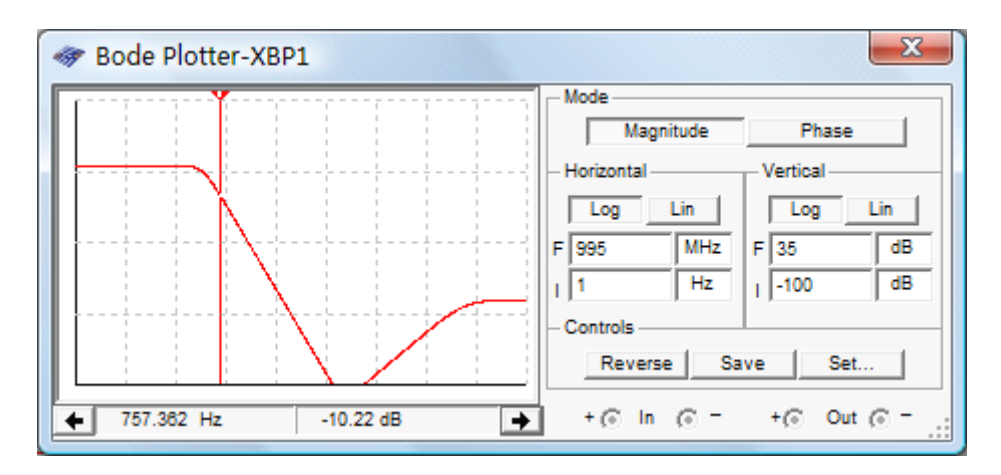

图 17 二阶有源低通滤波器的幅频特性

4. 利用 AC Analysis (交流分析)分析二阶有源低通滤波器电路的频率特性。 分析步骤如下:

① 点击 Options→Preferences→Show node names 使图 16 电路显示节点编号,在本电路中输出节点编号为 2。

② 点击 Simulate→Analysis→AC Analysis,将弹出 AC Analysis 对话框,进入交流分析状态。

在图 18 所示 Frequency Parameters 参数设置对话框中,确定分析的起始频率、终点频率、扫描形式、分析采样点数和纵向坐标(Vertical scale)等参数。其中:在 Start frequency 窗口中,设置分析的起始频率,默认设置为 1Hz,在本例中设置为 1Hz。

| AC Analysis                                                                                                    |
|----------------------------------------------------------------------------------------------------|
| Frequency Parameters Output Analysis Options Summary                                                                                     |
| Start frequency (FSTART) 1   Stop frequency (FSTOP) 10   Sweep type Decade   Number of points per decade 10   Vertical scale Logarithmic |
| Simulate <u>O</u> K <u>C</u> ancel <u>Help</u>                                                                                           |

图 18 Frequency Parameters 参数设置对话框

在 Stop frequency (FSTOP) 窗口中,设置扫描终点频率,默认设置为 10GHz, 在本例中设置为 10KHz。

在 Sweep type 窗口中,设置分析的扫描方式,包括 Decade (十倍程扫描) 和 Octave (八倍程扫描)及 Linear (线性扫描)。默认设置为十倍程扫描 (Decade 选项),以对数方式展现,在本例中选择默认设置。

在 Number of points per decade 窗口中,设置每十倍频率的分析采样数,默认为 10,在本例中选择默认设置。

在 Vertical Scale 窗口中,选择纵坐标刻度形式:坐标刻度形式有 Decibel (分 贝)、Octave (八倍)、Linear (线性)及 Logarithmic (对数)形式。默认设置为 对数形式,在本例中选择默认设置。

③ 在图 19 所示 Output 对话框中,可以用来选择需要分析的节点和变量。

在 Variables in Circuit 栏中列出的是电路中可用于分析的节点和变量。点击 Variables in circuit 窗口中的下箭头按钮,可以给出变量类型选择表。在变量类型 选择表中:

点击 Voltage and current 选择电压和电流变量。

点击 Voltage 选择电压变量。

点击 Current 选择电流变量。

点击 Device / Model Parameters 选择元件 / 模型参数变量。

点击 All variables 选择电路中的全部变量。

在本例中选择 All variables。首先从 Variables in circuit 栏中选取输出节点 2, 再点击 Add 按钮,则输出节点 2 出现在 Selected variables for analysis 栏中如图 19 所示:

| requency Parameters Output   A                                                            | Analysis Options   Summary     |                                                                       |
|-------------------------------------------------------------------------------------------|--------------------------------|-----------------------------------------------------------------------|
| Variables in circuit                                                                      | _                              | Selected variables for analysis                                       |
| All variables 📃 💌                                                                         | ]                              | All variables 🗨                                                       |
| I(ccvcc)<br>I(ccvee)<br>I(ui)<br>V(1)<br>V(3)<br>V(4)<br>V(6)<br>V(6)<br>V(vcc)<br>V(vee) | > Add ><br>< Remove <          | V(2)                                                                  |
| Filter Unselected Variables                                                               | Edit Expression Add Expression | Filter selected variables                                             |
| More Options<br>Add device/model parameter                                                | ]                              | Show all device parameters at end<br>of simulation in the audit trail |
| Delete selected variable                                                                  |                                | Select variables to save                                              |

图 19 Output 对话框

④ 点击 Simulate 按钮即可进行仿真分析,仿真分析结果例如图 20 所示。

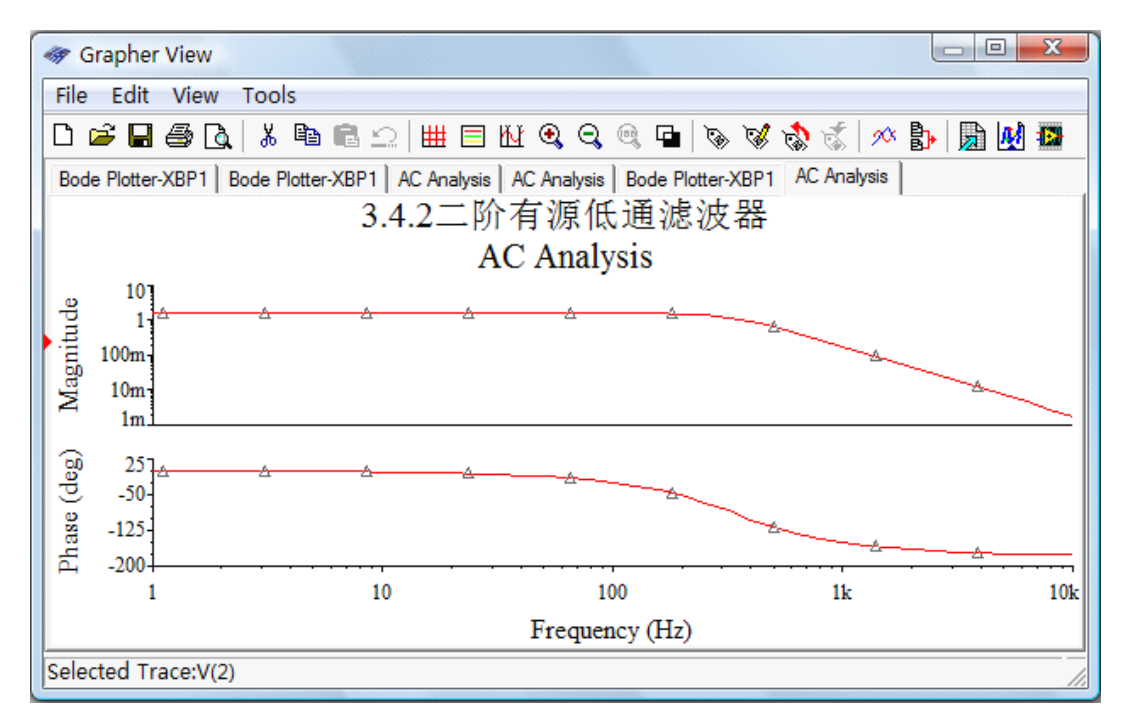

图 20 二阶有源低通滤波电路仿真分析结果

# 六 . 实验报告要求

1. 根据图15提供的滤波器模型,设计二阶有源压控电压源高通滤波器,并做仿真分析,要求:

- (1) 计算二阶压控电压源高通滤波器的传递函数;
- (2) 设计出其电路图;
- (3) 在 Multisim10 中,进行电路的幅频特性和 AC Analysis 仿真分析;